## **EMS Registry Job Aid for Upgrade Via Certification Class**

This Job Aid is for current PA EMS Providers who are enrolling in a higher level PA EMS Certification Class. You will need the Certification Class number from your Education Institute prior to applying for the upgrade.

1. Log into the EMS Portal. In the Applicant Data – General Information Tab: review and update your address, email and phone number if needed. If you update any field, click the Update Data box.

|                                  |                         | ¬ <b>/</b>                 |                        |                         |
|----------------------------------|-------------------------|----------------------------|------------------------|-------------------------|
| Genera                           | Information             | EMS Appl                   | ication E              | ducation                |
|                                  |                         |                            |                        |                         |
|                                  |                         |                            |                        |                         |
|                                  |                         |                            |                        |                         |
| A                                |                         |                            |                        |                         |
| Applicant Data                   |                         |                            |                        |                         |
| Name:                            |                         | F                          | L                      | Select Suffix ~         |
| Address:                         | First Name              | Last Name                  | M                      |                         |
|                                  | Street Address 1        | Street Addre               | 155 2                  |                         |
|                                  |                         | Pennsylvan                 | a ~ [                  |                         |
| County of Residence              | Select County V         |                            | ZIP 2                  | 3p+4                    |
| Phone Numbers                    |                         |                            |                        |                         |
|                                  | Primary Phone Seco      | indary Phone               |                        |                         |
| Email Address:                   |                         |                            |                        |                         |
| Date Of Birth:                   | 1                       |                            |                        |                         |
|                                  | In lieu of a Social Sec | urity Number I am providin | g a PA drivers license | PA Photo ID or VISA nur |
|                                  | c                       |                            |                        |                         |
| Social Security Numbe            |                         |                            |                        |                         |
| Social Security Numbe<br>Gender: | Female                  |                            |                        |                         |
| Social Security Numbe<br>Gender: | Female ~                |                            |                        |                         |

2. Criminal History/Disciplinary Action Section – Answer both questions. If you answer 'yes' to either question, you will be directed to additional tabs where you will need to complete and upload further documentation.

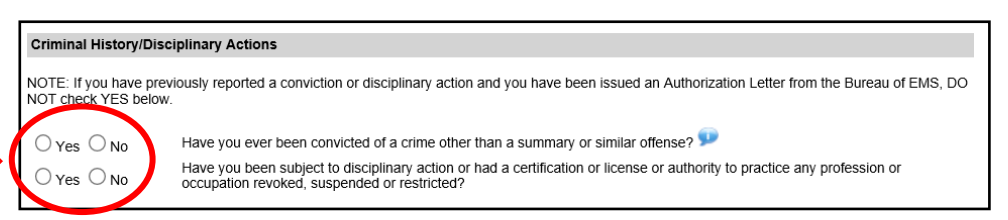

3. Manage My Certifications Section – in the drop down menu, click on 'Upgrade via Certification Class'.

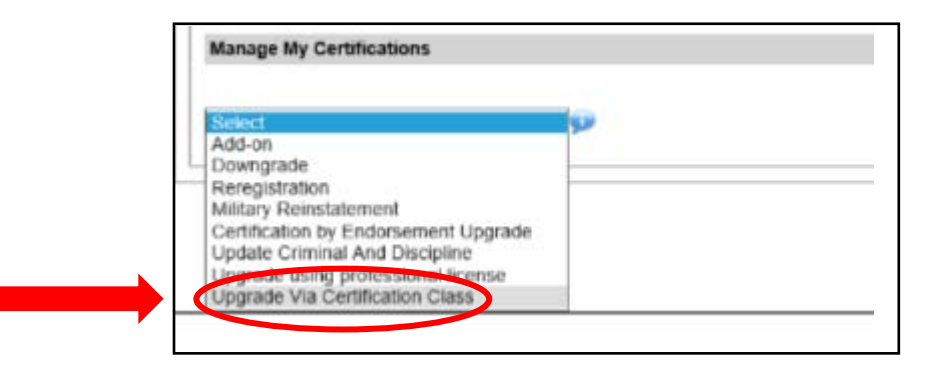

4. Another screen will appear indicating User Type and a drop down menu. In the drop down menu, click on the level of certification you are applying for.

| User Type: | None | <b>v</b> | ] ← |
|------------|------|----------|-----|
|------------|------|----------|-----|

5. The Functional Position Description for the level of provider you are requesting will appear. Read the document and scroll all the way to the bottom of the document. Check the box indicating you have read and understand the document.

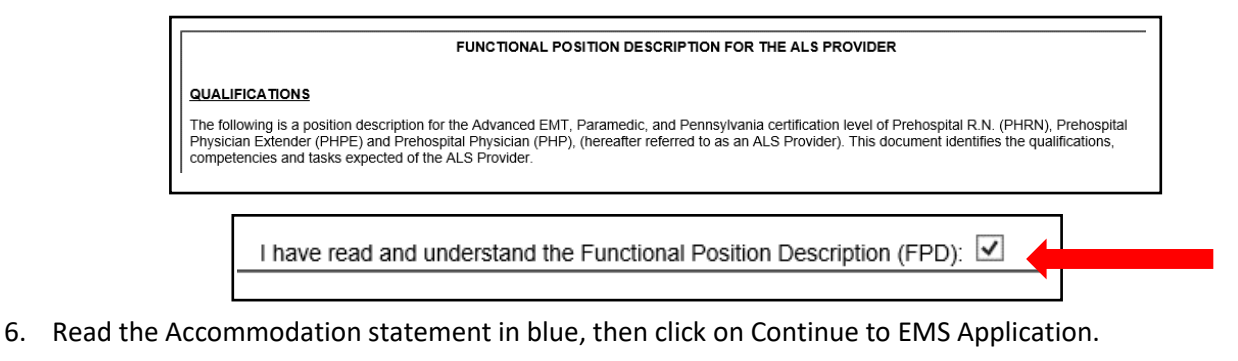

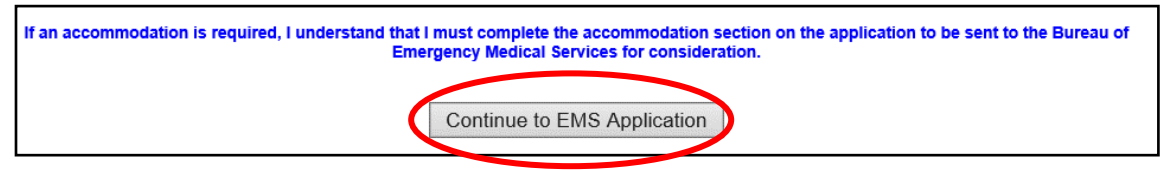

7. You will be directed to the Education Tab. In the Current Certification Class Search, enter the Class Number provided to you by your Education Institute. Click Search. (If you do not have the class number, you can search by your Education Institute Name and find your class).

| Applicant Data Cer    | tifications Con-Ed | Notes     |                    |
|-----------------------|--------------------|-----------|--------------------|
| General Information   | EMS Application    | Education | elease and Consent |
|                       |                    |           |                    |
| Current Certification | Class Search:      |           |                    |
| No classes found.     |                    |           |                    |
| Ed Institute Name:    |                    |           |                    |
|                       |                    |           |                    |
| Class Number:         |                    |           |                    |

8. A yellow table should appear with the class information listed. Click on 'Request Enrollment'

| Class<br>Number         Course Name         Class City         Start Date         End Date         Education Institute<br>Name           Paramedic         09/21/2017         07/25/2018         Education Institute<br>Name         Request<br>Engliment | Current Certifi | cation Class Search: |            |            |            |                             |                       |
|----------------------------------------------------------------------------------------------------|-----------------|----------------------|------------|------------|------------|-----------------------------|-----------------------|
| Paramedic 09/21/2017 07/25/2018 Request                                                                                                    | Class<br>Number | Course Name          | Class City | Start Date | End Date   | Education Institute<br>Name |                       |
|                                                                                                    |                 | Paramedic            |            | 09/21/2017 | 07/25/2018 |                             | Request<br>Enrollment |

9. The class information will populate into the Current Certification Class section. Click 'Submit Upgrade'.

| Current Certification Class:                                                                                                    |  |
|----------------------------------------------------------------------------------------------------|--|
| Search to find certification courses being offered. You may use this feature to request enrollment in the course. Your information will be<br>shared with the Educational Institute. Enrollment will need to be completed by contacting the Educational Institute. |  |
| Ed Institute Name: Delaware County Community College                                                                                                    |  |
| Class Number: 1872019                                                                                                    |  |
| Course Nar                                                                                                    |  |
| CartLev Jic                                                                                                    |  |
| Class Address: 901 S. Media Line Road Media, Pennsylvania 19063                                                                                                    |  |
| Class Phone: (610) 723-4012 Submit Upgrade                                                                                                    |  |

10. If any required information is missing, you will see a list of missing required fields at the top of the screen, complete what is missing. Return to the Education Tab and click 'Submit Upgrade'. You will then receive an email indicating your application has been submitted to the Regional Council.